## Retailer Quote Request

## Easily generate online quotations within a few minutes

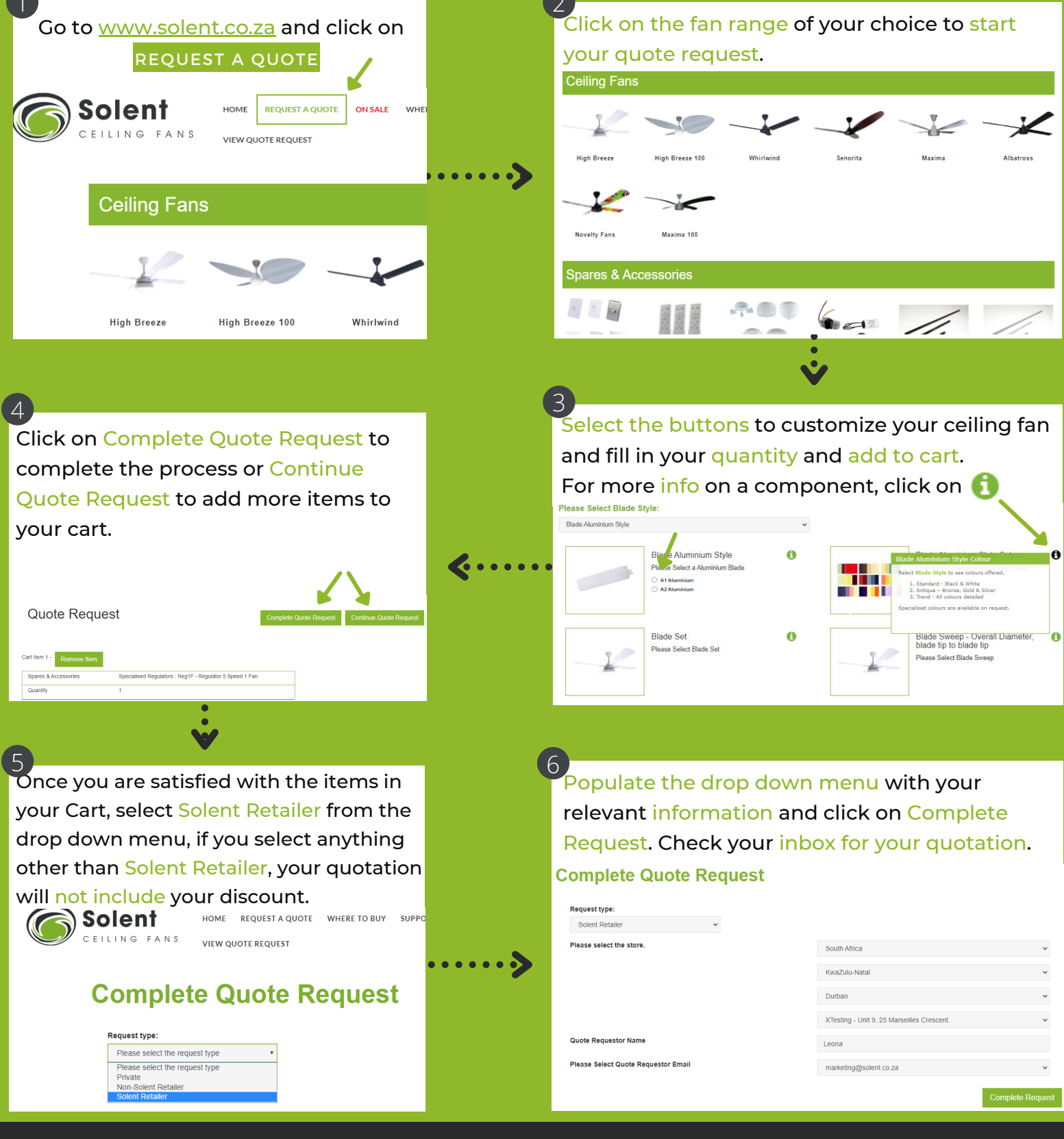